# 《図書の検索方法 (OPAC)》

## I. 下記のURLから OPAC を開きます。

URL: https://libopac-c.kosen-k.go.jp/webopac32/cattab.do

|              | ▶ WebOPAC 検索画面 × +                                               |     |
|--------------|------------------------------------------------------------------|-----|
| $\leftarrow$ | → C A thtps://libopac-c.kosen-k.go.jp/webopac32/cattab.do        |     |
| *            | 关工業高等専門学校<br>                                                    |     |
| 9            | 目録検索 ▼ 🧕 利用者サービス ▼                                               |     |
| *            | 子高専 全参加館 他大学 CiNii Books CiNii Research(論文) IRDB NDL Search 青空文庫 |     |
|              | 简易検索 詳細検索                                                        |     |
|              |                                                                  | ₽檢索 |
|              |                                                                  |     |
|              |                                                                  |     |
| 亲            | 新着のお知らせ                                                          |     |
| Ŧ            | 現在お知らせはありません。                                                    |     |

### 2. キーワードを入力し、検索をクリックします。(簡易検索)

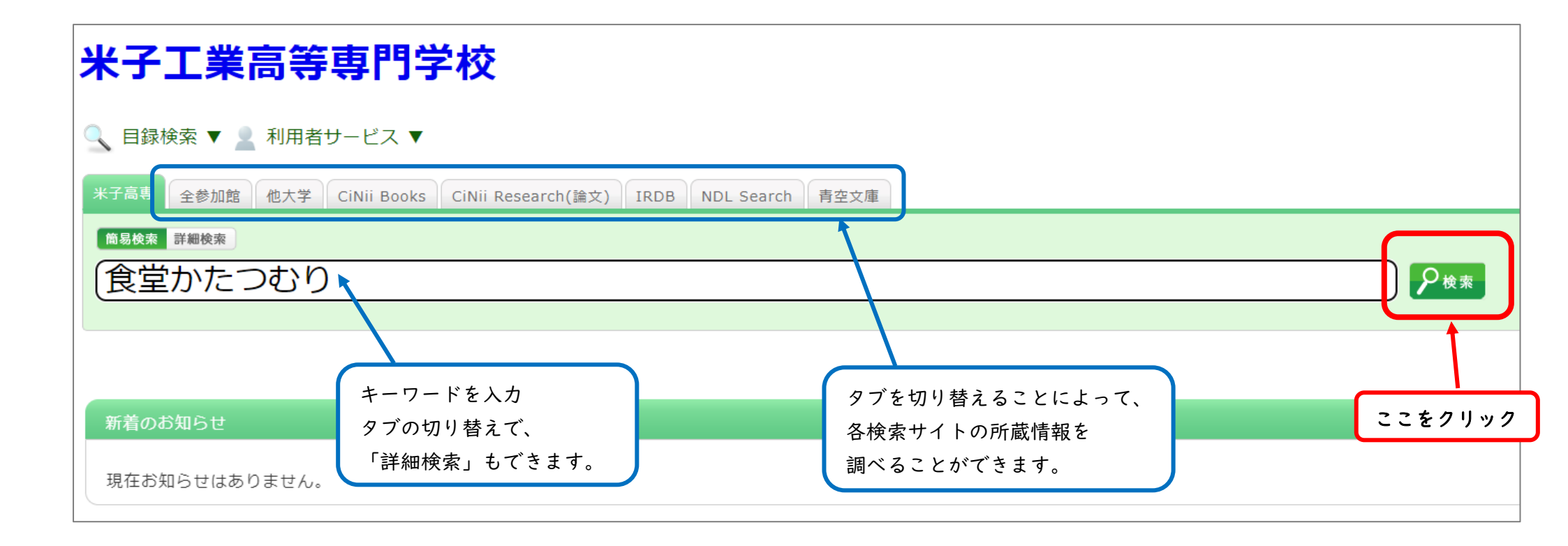

#### 3. 検索結果が表示されます。

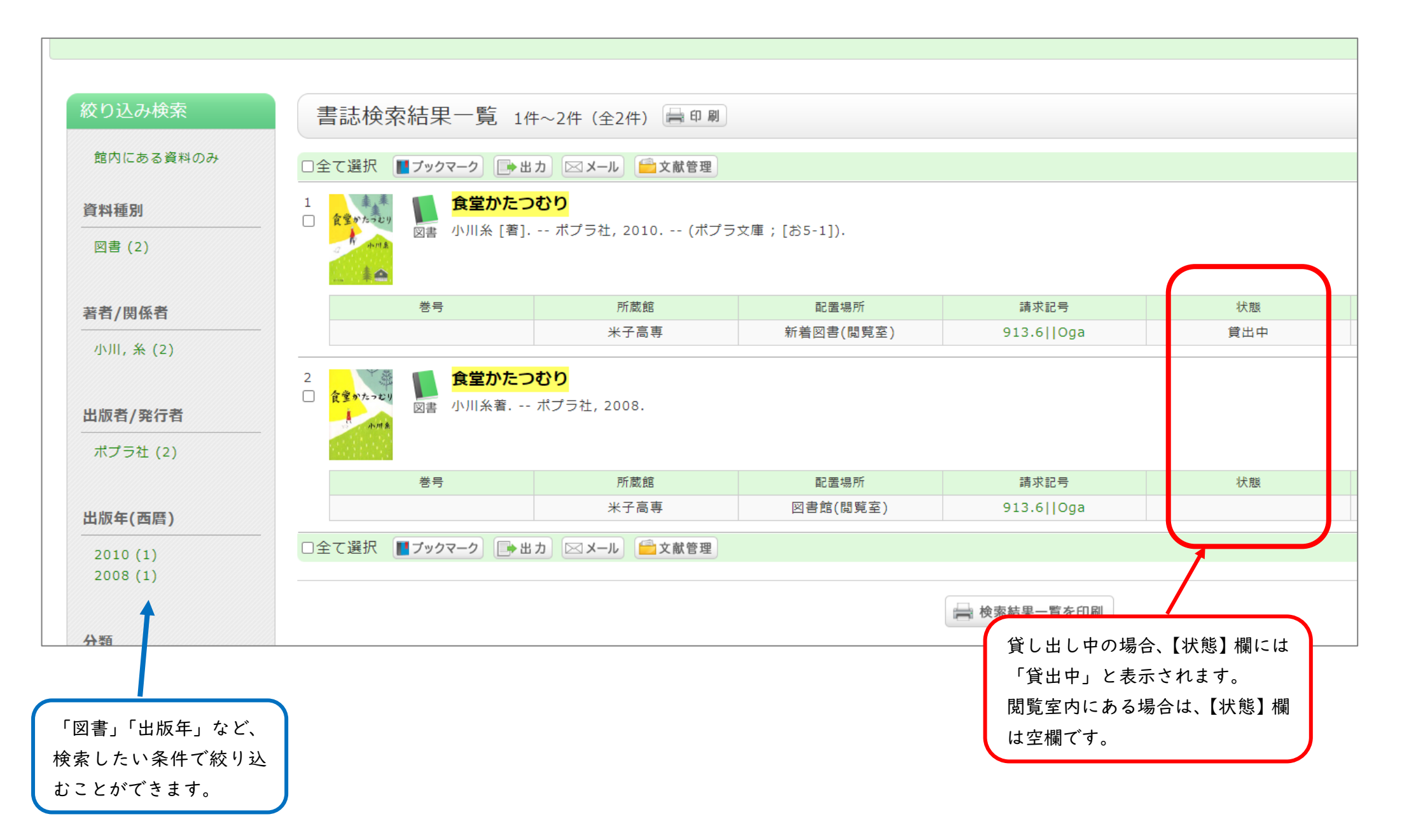

## 4. 書名をクリックすると、詳細情報が表示されます。

| 書誌詳細 1件目を表示(全2件)                                                              |                                                                                                    |      |           |            |          |     |      |           |
|-------------------------------------------------------------------------------|----------------------------------------------------------------------------------------------------|------|-----------|------------|----------|-----|------|-----------|
|                                                                               | ▲検索結果一覧へ戻る                                                                                                    |      |           |            |          |     |      | 次の書誌 🕨    |
| <b>食</b> 堂がた<br>日                                                             | 食堂かたつむり     図書     小川糸 [著] ポプラ社, 2010 (ポプラ文庫; [お5-1]). <bb00594525>      使利機能: ■ブックマーク → 出力 ≥メール ● 文献管理      ド詳細情報を見る      書誌URL: https://libopac-c.kosen-k.go.jp/webopac32/BB00594525 選択</bb00594525> |      |           |            |          |     |      |           |
| 所蔵-                                                                           | 所蔵一覧 1件~1件(全1件)                                                                                                    |      |           |            |          |     |      |           |
| ナンバーをクリックすると所蔵詳細をみることができます。                                                   |                                                                                                    |      |           |            |          |     |      |           |
| -米子高専                                                                         | ✔ 10件 ✔                                                                                                    |      |           |            |          |     |      |           |
| No.                                                                           | 巻号                                                                                                    | 所蔵館  | 配置場所      | 請求記号       | 資料ID     | 状態  | コメント | 返却予定日     |
| 0001                                                                          |                                                                                                    | 米子高専 | 新着図書(閲覧室) | 913.6  Oga | 22150110 | 貸出中 |      | 2023/1/10 |
| 書誌詳細 <b>標題および責任表示</b> 食堂かたつむり / 小川糸 [著]<br>ショクドウ カタツムリ 借りたい本が貸し出し 中の担合、近知るウログ |                                                                                                    |      |           |            |          |     |      |           |
|                                                                               | щли · лятээц 来示: ハノフセ, 2010.1<br>形態事項 289p: 16cm キニン・シュナ                                                                                                    |      |           |            |          |     |      |           |
|                                                                               | 巻号情報 ISBN 9784591115015                                                                                                    |      |           |            |          |     |      |           |
|                                                                               | <b>書誌構造リンク</b> ポプラ文庫  ポプラ ブンコ <bb01909854> [お5-1]//a</bb01909854>                                                                                                    |      |           |            |          |     |      |           |
|                                                                               | 内容著作注記 食堂かたつむり<br>ショクドウ カタツムリ                                                                                                    |      |           |            |          |     |      |           |
|                                                                               | 内容著作注記 チョコムーン<br>チョコ ムーン                                                                                                    |      |           |            |          |     |      |           |
|                                                                               | <b>注記</b> 「食堂かたつむり」は2008年1月ポプラ社刊の文庫化。「チョコムーン」は「asta」2008年2月号に掲載                                                                                                    |      |           |            |          |     |      |           |
|                                                                               | 注記 叢書番号はブックジャケットによる                                                                                                    |      |           |            |          |     |      |           |

## 補足:詳細検索画面

| 米子高専 全参加館 他大学 CiNii Books CiNii Research(論文) IRDB NDL Search 青空文庫                                                                                                    |  |  |  |  |  |  |  |  |
|----------------------------------------------------------------------------------------------------|--|--|--|--|--|--|--|--|
| 簡易検索                                                                                                    |  |  |  |  |  |  |  |  |
| *資料種別: ☑全て □図書 □雑誌 □AV資料                                                                                                    |  |  |  |  |  |  |  |  |
| *配置場所:                                                                                                    |  |  |  |  |  |  |  |  |
| 館内資料: □館内にある資料のみを検索対象にする                                                                                                    |  |  |  |  |  |  |  |  |
| キーワード                                                                                                    |  |  |  |  |  |  |  |  |
| かつ(AND) < タイトル <                                                                                                    |  |  |  |  |  |  |  |  |
| かつ(AND) ✓ 者者名 ✓ ( ) (ND) → ( ) (ND) → ( ) ( ) (ND) → ( ) ( ) ( ) ( ) ( ) ( ) ( ) ( ) ( ) |  |  |  |  |  |  |  |  |
|                                                                                                    |  |  |  |  |  |  |  |  |
|                                                                                                    |  |  |  |  |  |  |  |  |
|                                                                                                    |  |  |  |  |  |  |  |  |
| 書誌ID:     分類:     参照                                                                                                    |  |  |  |  |  |  |  |  |
|                                                                                                    |  |  |  |  |  |  |  |  |
| 資料ID:                                                                                                    |  |  |  |  |  |  |  |  |
| 請求記号:                                                                                                    |  |  |  |  |  |  |  |  |
| 表示順: 出版年降順 🖌 表示件数: 10件 🗸                                                                                                    |  |  |  |  |  |  |  |  |
|                                                                                                    |  |  |  |  |  |  |  |  |
|                                                                                                    |  |  |  |  |  |  |  |  |
|                                                                                                    |  |  |  |  |  |  |  |  |
|                                                                                                    |  |  |  |  |  |  |  |  |